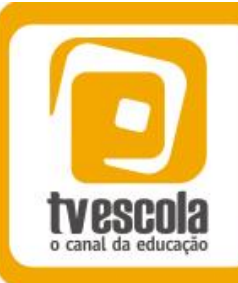

# DICAS PEDAGÓGICAS

## Matemática em Toda Parte II

Episódio: "Matemática no Transporte"

#### Resumo

O episódio "Matemática no Transporte", da série *Matemática em Toda Parte II*, vai mostrar como alguns conceitos matemáticos estão presentes na tentativa do homem em criar meios para superar e transpor obstáculos na terra, no mar e no ar, para chegar ao seu destino de forma mais eficiente. Nessa tentativa de driblar enormes distâncias e criar referências seguras e precisas, o vídeo apresenta como os conceitos matemáticos envolvendo parábola, catenária, trigonometria e sistemas de localização interagem com conhecimentos da Geografia e da Física, nessa grande caminhada. De uma forma bem instrutiva e divertida veremos que, independente de se olhar para o céu, para a terra ou para um equipamento com GPS, a humanidade foi percebendo que no meio do caminho há matemática e, que há matemática no meio do caminho. Uma excelente oportunidade para se veja a Matemática em toda parte.

### **Palavras-chave**

Transportes, navegações, GPS, trigonometria, parábola, catenária.

### Nível de ensino

Ensino Fundamental (9° ano). Ensino Médio.

### **Componente curricular**

Matemática.

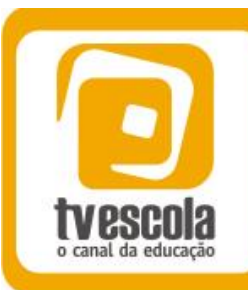

# DICAS PEDAGÓGICAS

#### **Disciplinas relacionadas**

Geografia e Física.

### Aspectos relevantes do vídeo

- Passar sempre a ideia dos transportes como uma tentativa de superação do ser humano em transpor obstáculos, driblar enormes distâncias, criar referências seguras, proteger-se de fenômenos naturais durante o deslocamento, de modo que possa chegar ao seu destino de forma mais eficiente.
- A importância da Matemática na determinação da forma das pontes diante das necessidades de tráfego, carga e resistência, além das condições geográficas e econômicas.
- As propriedades das curvas Catenária e Parábola, deixando bem clara a distinção entre ambas por meio de suas propriedades e aplicações.
- Interligação entre conceitos da Matemática e da Geografia no tema navegações, ampliando a visão sobre a localização no mar.
- Abordagem do Sistema de Posicionamento Global (GPS) indicando de forma simplificada o que é necessário e como funciona esse sistema, além de interligá-lo com conceitos da Física.

### Duração da atividade

Quatro horas-aula.

### O que o aluno poderá aprender com esta aula

Explorar e entender algumas propriedades da parábola e da catenária apresentadas no vídeo (sugestão para o Ensino Médio).

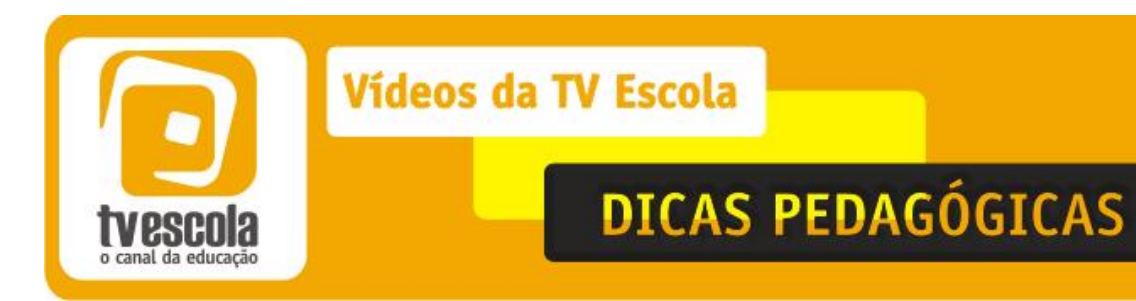

Aplicar alguns conceitos básicos de trigonometria na medição de distâncias inacessíveis (sugestão para o Ensino Fundamental).

Conhecimentos prévios que devem ser trabalhados pelo professor com o aluno

Trigonometria no triângulo retângulo.

Função quadrática.

### Estratégias e recursos da aula/descrição das atividades

Caro(a) professor(a), apresentaremos algumas sugestões de atividades para dar suporte à exibição do episódio "Matemática no Transporte". Nossa ideia é dividir as atividades em duas aulas, cada uma tratando de temas apresentados no vídeo.

Na primeira aula, sugerimos uma exploração das curvas parábola e catenária. Elas possuem propriedades e aplicações interessantíssimas e, apesar de serem muito parecidas na forma, possuem equações completamente diferentes. Utilizaremos o software *GeoGebra* nessa investigação, mostrando por que essas curvas são diferentes. Para isso, será necessária a utilização de um laboratório de informática.

Na segunda aula, que pode ser aplicada tanto em turmas do 9° ano do ensino fundamental quanto com os alunos da 1ª série do ensino médio, apresentaremos atividades envolvendo a trigonometria no triângulo retângulo, para determinar distâncias inacessíveis, ou seja, obter distâncias de forma indireta.

Em geral, procuraremos indicar a duração de cada atividade para auxiliá-lo em seu planejamento. Lembre-se de que estas sugestões podem e devem ser adaptadas à sua realidade. Apresente seu planejamento aos professores de Geografia e Física e peça sugestões para tornar sua abordagem mais interdisciplinar!

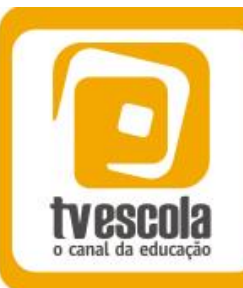

# DICAS PEDAGÓGICAS

### Aula 01 – "Comparando Parábolas e Catenárias"

Na primeira aula, o objetivo principal é comparar a parábola com a catenária, a partir das equações que descrevem essas curvas, utilizando o software *GeoGebra*. Antes de passarmos às atividades, gostaríamos de apresentar algumas informações históricas e uma orientação metodológica sobre esse assunto.

### Um pouco de história...

A catenária é uma curva que representa o formato de um cabo suspenso pelas extremidades sob a ação de seu próprio peso. O nome foi batizado por Leibniz, derivado da palavra latina *catena* que significa cadeia/corrente, lembrando a curva formada por uma corrente suspensa.

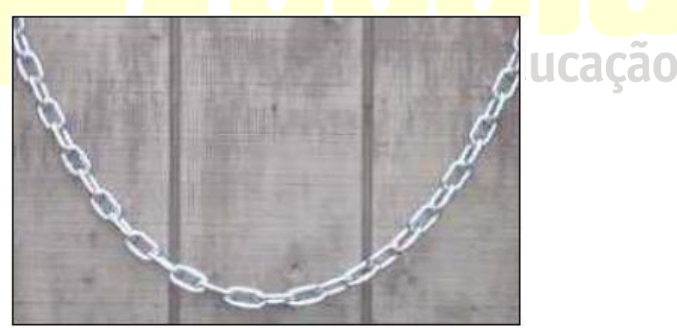

Fig. 1 – Catenária: a curva de uma corrente suspensa.

Como é uma curva de simples construção e com o formato semelhante ao da parábola, durante muito tempo se acreditou, incluindo aí Galileu e Da Vinci, que a curva da corrente suspensa fosse uma parábola. Somente em 1691, Johann Bernoulli apresentou uma solução analítica para o problema, mostrando que a equação da catenária não era a de uma parábola. Segundo alguns estudiosos em história da matemática (BOYER, 1992; MAOR, 2004), a solução do problema da catenária foi um dos primeiros grandes sucessos do cálculo

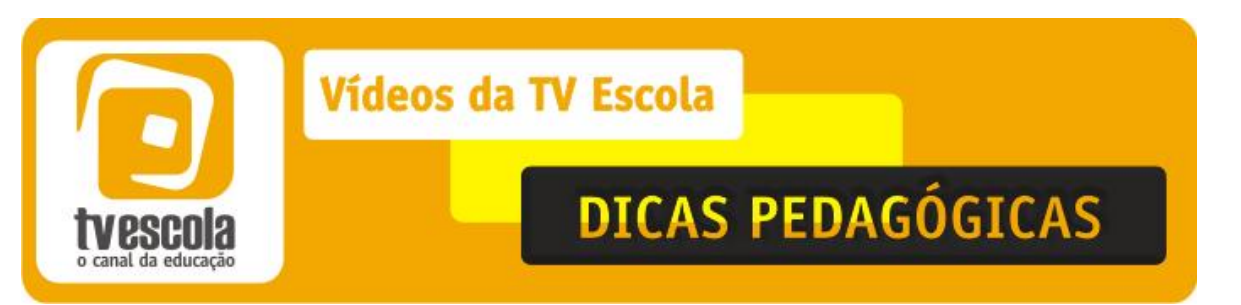

diferencial e integral na solução de problemas difíceis, o que contribui para sua rápida difusão por toda a Europa, a partir do final do século XVII.

Escrita na forma atual, a equação da catenária é dada por:

$$y = \frac{e^{ax} + e^{-ax}}{2a}$$

em que *a* é uma constante cujo valor depende dos parâmetros físicos da corrente.

## Orientação metodológica

Para uma aula no ensino médio, não vamos (e não podemos) nos preocupar com a demonstração dessa curva, mas apenas com a comparação dela com a parábola, utilizando o dinamismo e as animações presentes em um software de geometria dinâmica. Para maiores detalhes sobre essa demonstração veja o excelente texto: "Parábola e Catenária: história e aplicações", disponível em <<u>http://www.teses.usp.br/teses/disponiveis/48/48134/tde-17062008-135338/pt-br.php></u>

A construção de pontes pode ser um grande motivador, tanto pelo vídeo, quanto pelas muitas pontes construídas no Brasil e no mundo, relacionadas com essas duas curvas, conforme ilustram as figuras abaixo.

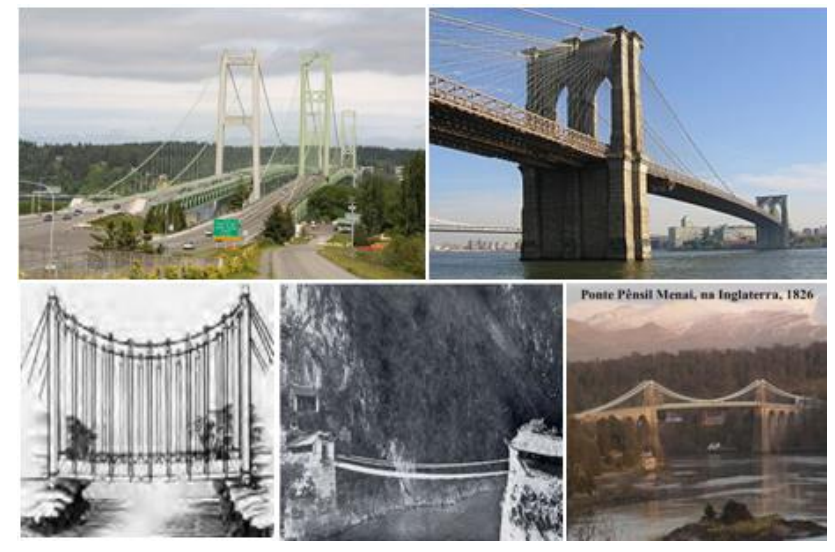

A TV Escola leva até a sua sala de aula os melhores documentários e séries de conteúdo educativo. Acompanhe nossa programação no **Canal 123 da Embratel**, no **Canal 112 da SKY**, no **Canal 694 da Telefônica TV Digital** ou gratuitamente sintonizando sua **antena parabólica: analógica - Hor /Freq. 3770 e digital banda C Vert /Freq. 3965** 

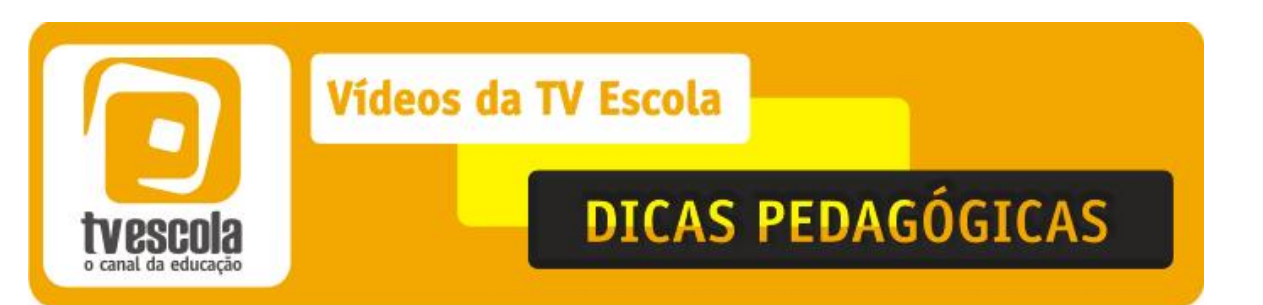

## Atividade 1 – Comparando Catenárias com Parábolas

Essa atividade está dividida em dois momentos, sendo o segundo momento dividido em duas partes, cada uma contendo explorações sobre as curvas parábola e catenária.

## 1º Momento: Exibição da 1ª parte do vídeo (10 minutos)

| Exiba a primeira parte do episódio Cidades |                     |
|--------------------------------------------|---------------------|
| Imagem Inicial (0:00)                      | Imagem final(05:20) |
|                                            |                     |

## 2º Mom<mark>ent</mark>o (8<mark>0 mi</mark>nutos)

Distribuição da Lista de atividades 1, contendo três partes, a serem aplicadas sucessivamente. Sugerimos que os alunos sejam divididos em duplas, no laboratório de informática, para agirem de forma colaborativa. A parte I foi inspirada na forma como essa curva é apresentada no livro didático *Curso de Matemática, 4º ano*. (ROXO, THIRÉ, MELLO e SOUZA, 1934, p. 88) usado no Colégio Pedro II, na década de 1940.

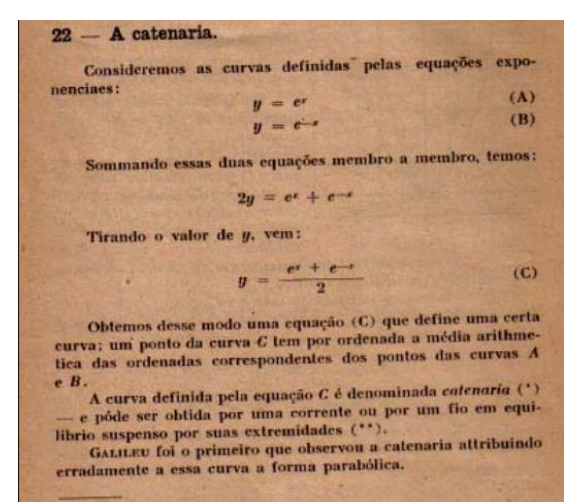

A TV Escola leva até a sua sala de aula os melhores documentários e séries de conteúdo educativo. Acompanhe nossa programação no **Canal 123 da Embratel**, no **Canal 112 da SKY**, no **Canal 694 da Telefônica TV Digital** ou gratuitamente sintonizando sua **antena parabólica: analógica - Hor /Freq. 3770 e digital banda C Vert /Freq. 3965** 

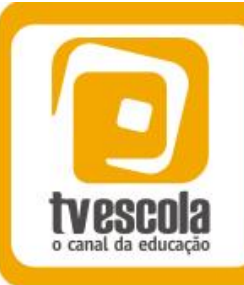

# **DICAS PEDAGÓGICAS**

o canal da educação

Folha de Atividades - 1ª Aula – Parte I

## Construindo a Catenária a partir de exponenciais

Parte I - Construindo uma catenária a partir de curvas exponenciais.

1 – Abrir o *GeoGebra* e inserir as curvas de equação  $y = e^x e y = e^{(-x)}$ , na caixa de entrada que fica na parte inferior da tela do programa.

- 2 Construir um ponto A sobre o eixo x, usando a função ponto em objeto.
- 3 Construir uma reta perpendicular ao eixo x, que passe pelo ponto A.

4 – Construir os pontos de intersecção da reta com as curvas, através da função intersecção entre dois objetos.

- 5 Construir o ponto médio entre os dois pontos obtidos na etapa anterior.
- 6 Clicar nesse ponto médio, com o botão direito do *mouse* e habilitar o rastro.
- 7 Mov<mark>a o</mark> ponto A.
- 8 Que curva é essa? Por quê?

As etapas 2, 3, 4 e 5 estão representadas, respectivamente, na mesma ordem das figuras a seguir:

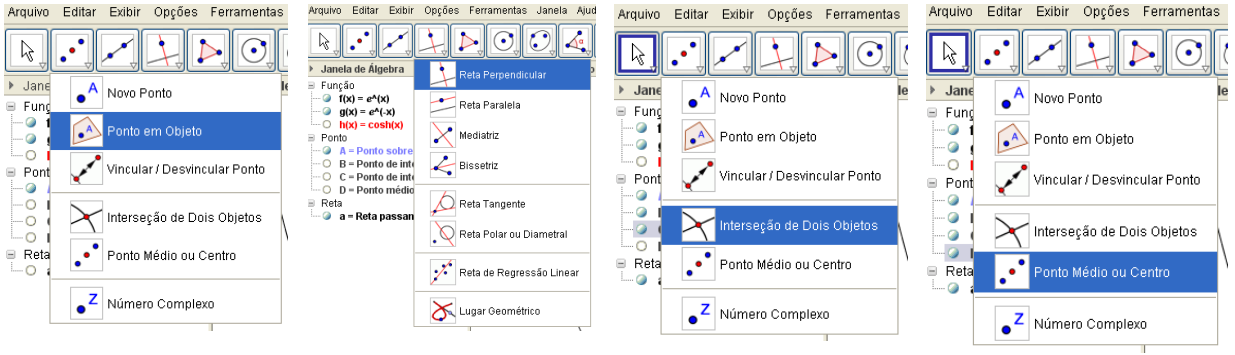

Imagens do autor

A TV Escola leva até a sua sala de aula os melhores documentários e séries de conteúdo educativo. Acompanhe nossa programação no **Canal 123 da Embratel**, no **Canal 112 da SKY**, no **Canal 694 da Telefônica TV Digital** ou gratuitamente sintonizando sua **antena parabólica: analógica - Hor /Freq. 3770 e digital banda C Vert /Freq. 3965** 

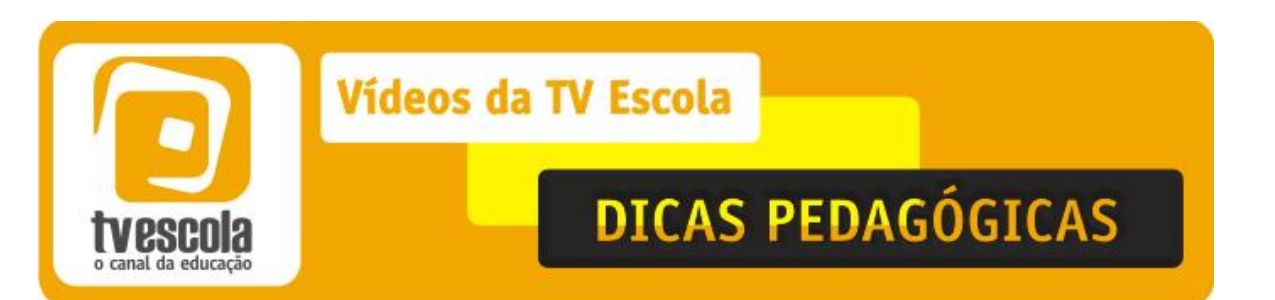

#### Gabarito e comentários da Parte 1 da Atividade 1

Após as construções, a tela do aluno ficará como a figura 2. Certifique-se de que todos os alunos chegaram até aqui. Atente para que nessa construção, ao variarmos o ponto A, visualizamos a trajetória do ponto D. Isso é equivalente a variar x, e observar o comportamento de  $y = \cosh(x)$  que é a equação da catenária. Assim, a partir de exponenciais, construímos a catenária, conforme a curva que já conhecemos.

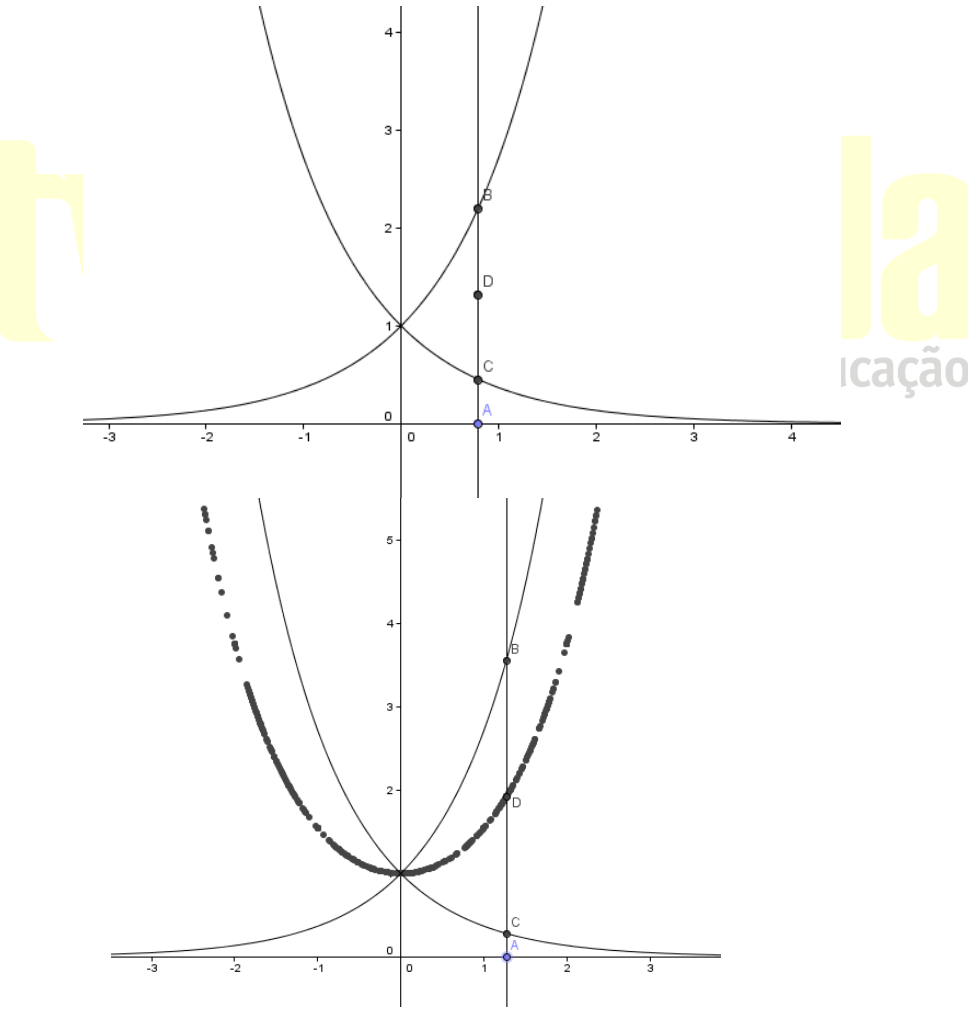

Imagens do autor

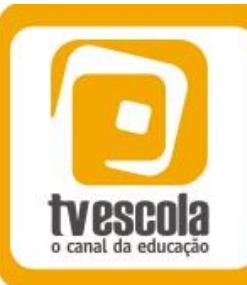

# DICAS PEDAGÓGICAS

## Folha de Atividades - 1ª Aula – Parte II

### Comparando a Catenária com a Parábola

Vamos considerar uma Catenária, com o parâmetro a=1 para simplificar, cuja equação é  $y = \frac{e^x + e^{-x}}{2}$ , e tentar encontrar uma parábola que se ajuste a essa curva. No *GeoGebra*, isso é equivalente a tentar descobrir a parábola que coincida com a catenária, por meio da observação visual. Ou seja, a atividade é bem experimental, aproveitando a integração entre os recursos da geometria dinâmica e da álgebra, para trabalhar um ajuste de curvas por tentativa e erro, a partir da variação dos parâmetros das equações das curvas que serão desenhadas dinamicamente na tela.

Vamos às seguintes ações:

1 - Abrir o *GeoGebra* e inserir as curvas de equação  $y = \frac{e^x + e^{-x}}{2}$ , na caixa de entrada que fica na parte inferior da tela do programa.

2 – Observe que essa catenária passa pelo ponto (0,1). Se a catenária fosse uma parábola, esse seria um ponto especial da parábola. Que ponto seria esse?

3 – Considerando a simetria da parábola, e o ponto analisado acima, o eixo y seria o eixo de simetria da parábola. Assim, temos que nossa curva seria uma "parábola" de equação  $y = ax^2 + 1$ . Explique o porquê dessa equação. (Sugestão: utilize as translações e dilatações.)

4 – A partir daí, vamos construir uma parábola de equação  $y = ax^2 + 1$ , com o parâmetro *a* variando no intervalo real de 0 a 1. Para isso, insira um controle deslizante, ajustando-o para o intervalo dado, com incremento de 0,05. Em seguida, entre com a equação dada. A parábola será desenhada para a=1.

5 – Nesse ponto, sua tela deve ser semelhante à apresentada abaixo.

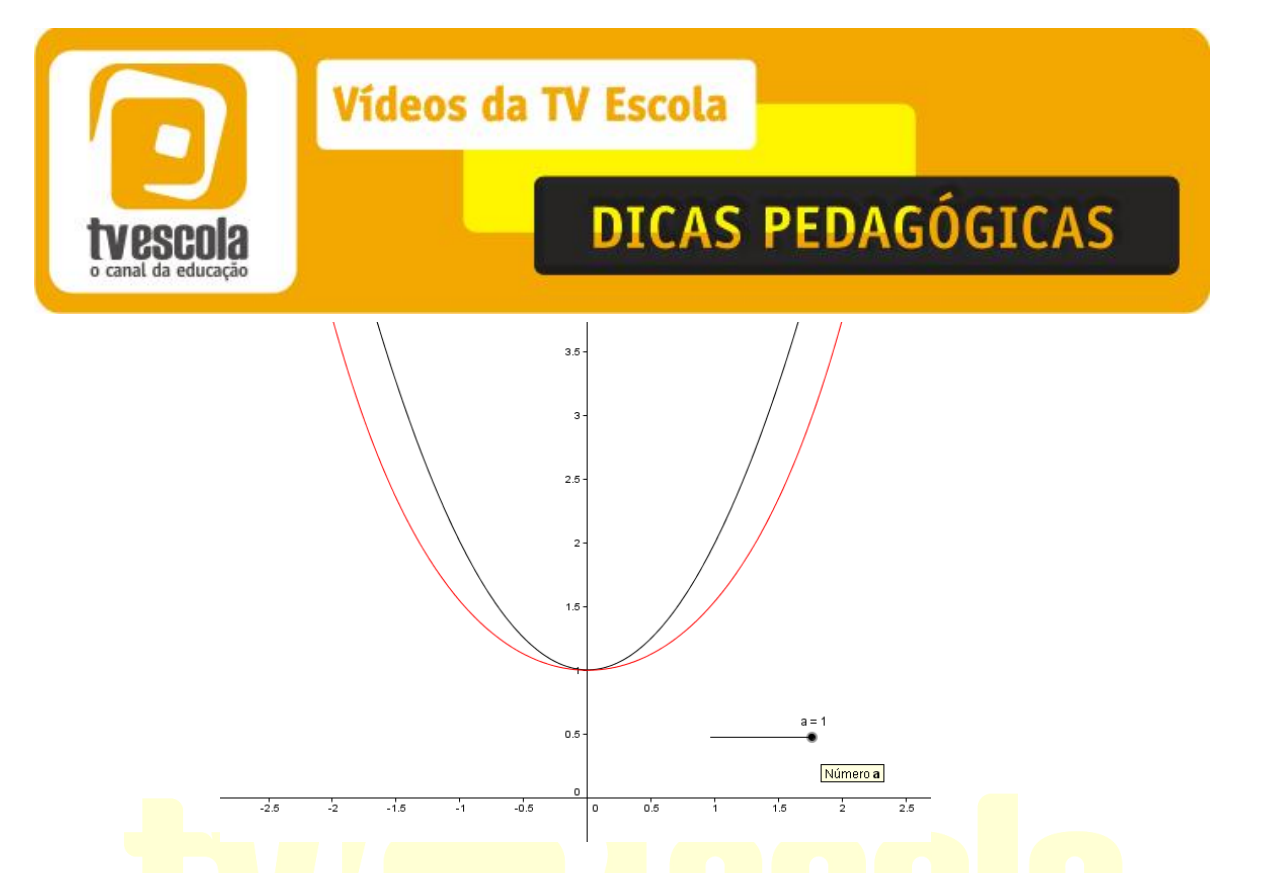

6 – Varie o controle deslizante, usando o *mouse*, e tente fazer a parábola (em preto) coincidir com a catenária (em vermelho). Foi possível? Por quê?

7 – Vamos agora fazer uma animação para visualizar várias parábolas que se aproximam, mas que não coincidem com a catenária. Varie o controle deslizante, de 1 a 0,6, com incrementos de - 0,05. A figura abaixo mostra o resultado visual esperado.

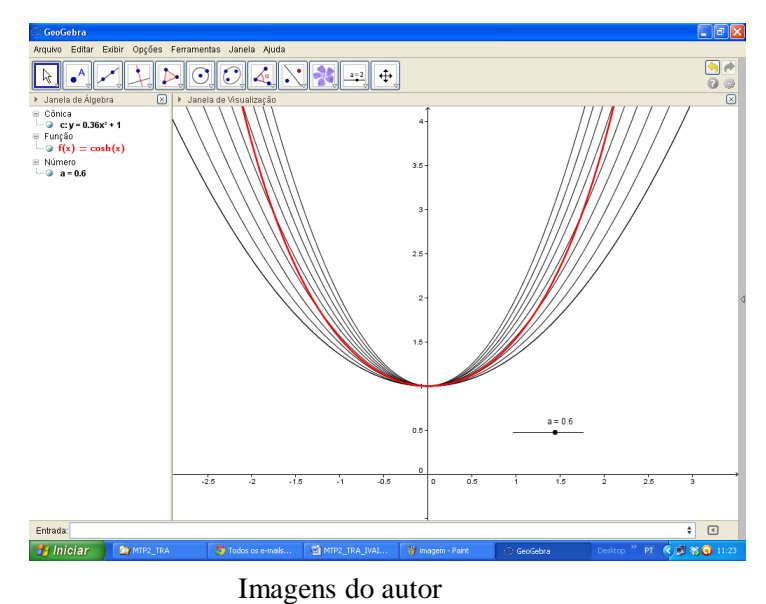

A TV Escola leva até a sua sala de aula os melhores documentários e séries de conteúdo educativo. Acompanhe nossa programação no **Canal 123 da Embratel**, no **Canal 112 da SKY**, no **Canal 694 da Telefônica TV Digital** ou gratuitamente sintonizando sua **antena parabólica: analógica - Hor /Freq. 3770 e** digital banda C Vert /Freq. 3965

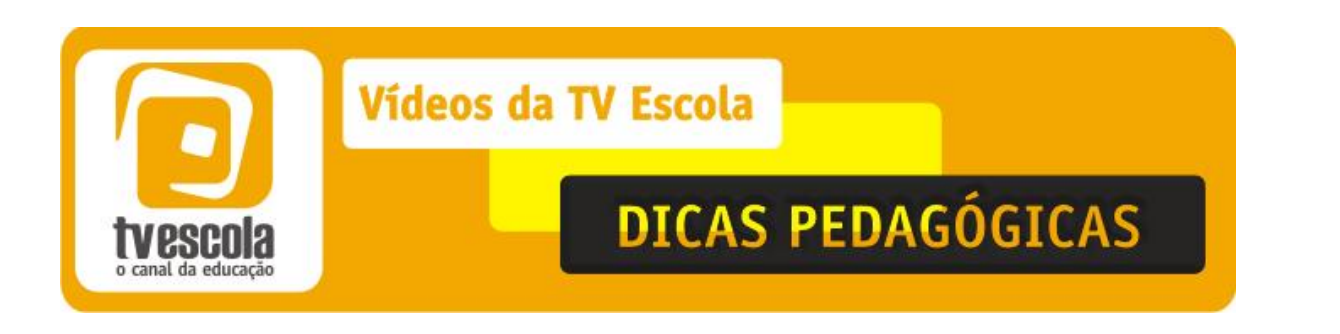

8 – Para finalizar essa comparação, abra o arquivo do *GeoGebra* "CorrenteCatenariaParabola", disponível em:

<<u>http://www.projetofundao.ufrj.br/matematica/tecnologias/tvescola/CorrenteCatenariaParab</u> <u>ola.ggb></u>

Temos a imagem de uma corrente. Qual das duas curvas se ajusta melhor à curva formada pela corrente? Varie o parâmetro *a*, e veja qual delas se ajusta melhor, por meio de uma simples inspeção visual. A figura abaixo mostra duas posições, que podem ajudar você a tomar uma decisão.

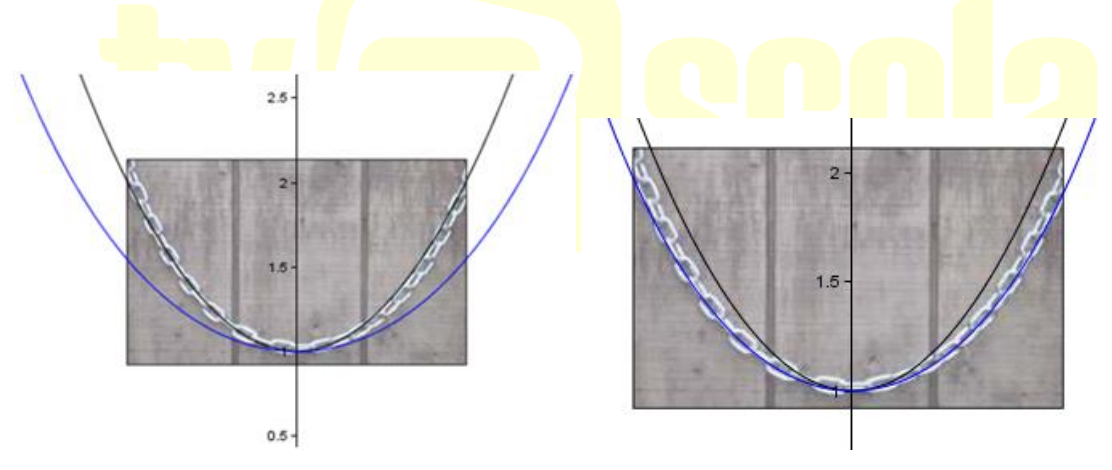

Imagens do autor

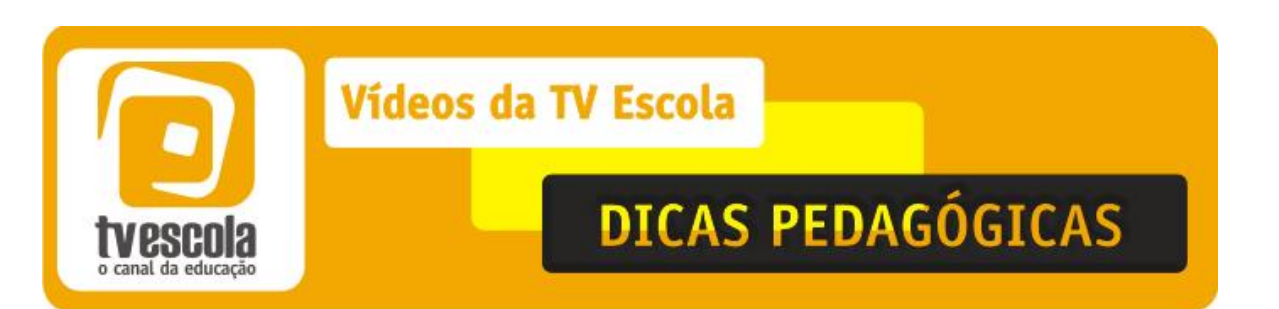

#### Gabarito e comentários da Aula 1

Observe que a curva em vermelho é uma catenária, de equação  $y = \frac{e^x + e^{-x}}{2}$ , enquanto que as outras curvas são parábolas da forma  $ax^2 + 1$ , com *a* variando entre 0 e 1. Com a=1, fica bem claro que as curvas são distintas. Variando o parâmetro *a*, o aluno pode perceber que não há como as curvas se sobreporem. As figuras abaixo ilustram a animação sugerida nessa simulação.

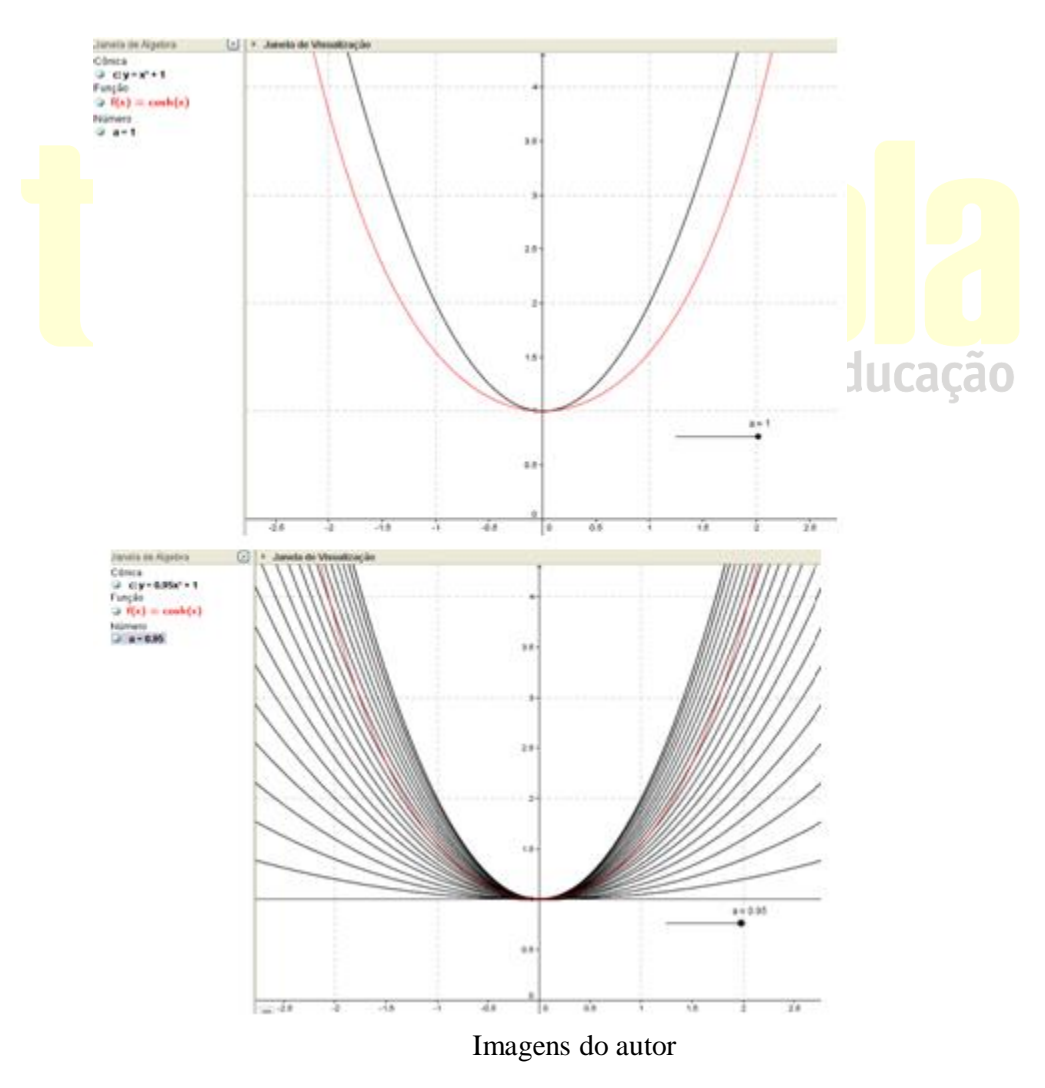

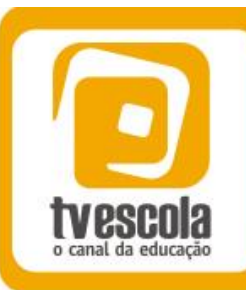

# DICAS PEDAGÓGICAS

### Aula 02 – "Medindo distâncias inacessíveis: uma introdução"

Nessa segunda aula, que pode ser aplicada tanto em turmas do 9° ano do ensino fundamental quanto com os alunos da 1ª série do ensino médio, apresentaremos atividades envolvendo a trigonometria no triângulo retângulo, para determinar distâncias inacessíveis, ou seja, obter distâncias de forma indireta.

Para trabalhar com os aplicativos será necessário um laboratório de informática. Além disso, o professor pode propor à sua turma a construção de um inclinômetro, cuja descrição passo a passo pode ser vista no aplicativo do Prof. Guilherme E. Hartung, disponível em:

<http://files.materialguilherme.webnode.com.br/20000000-

<u>5e7de5ec94/inclinometro5.swf></u>, para trabalhar medições usando lugares e situações na própria escola.

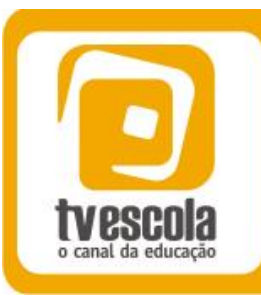

# **DICAS PEDAGÓGICAS**

## Folha de Atividades - 2ª Aula Trigonometria – Distâncias inacessíveis

 Vamos explorar algumas situações envolvendo a obtenção de medidas que não podem ser medidas diretamente. Especificamente, as medidas envolvendo distâncias inacessíveis. Começaremos com um Objeto Virtual de aprendizagem, disponível em <<u>http://files.materialguilherme.webnode.com.br/20000000-5e7de5ec94/inclinometro5.swf></u>

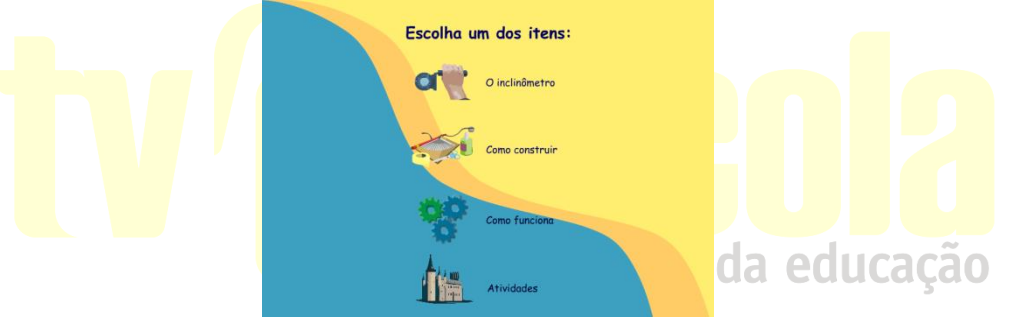

Imagens do aplicativo

- Há quatro opções nesse aplicativo, sendo que as três primeiras explicam o que é, como funciona e como construir um inclinômetro. Clique em cada um delas para conhecer melhor esse instrumento, e depois passe para as atividades.
- 3) Efetue os cálculos e determine a altura de cada um dos três objetos disponíveis. Para cada um, você precisa entrar com a medida encontrada e verificar se acertou, conforme ilustra a figura a seguir. O aplicativo vai informar se a resposta está correta.

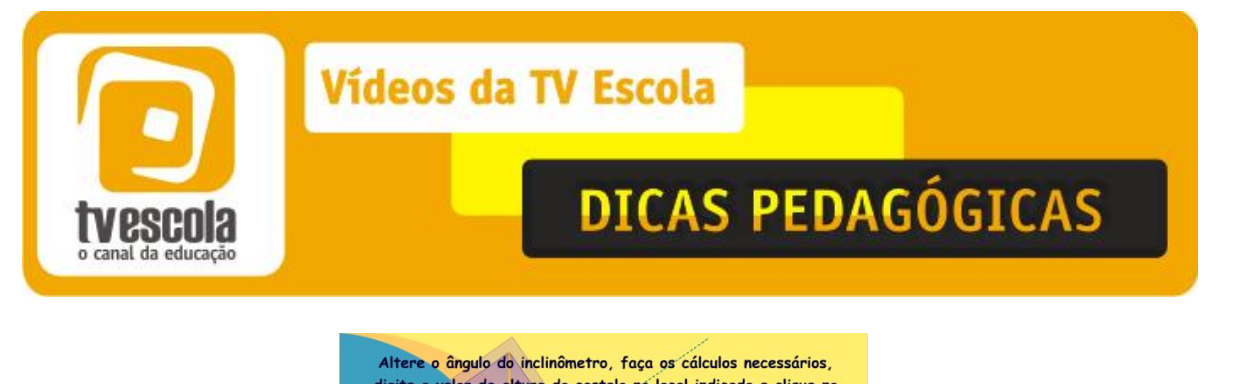

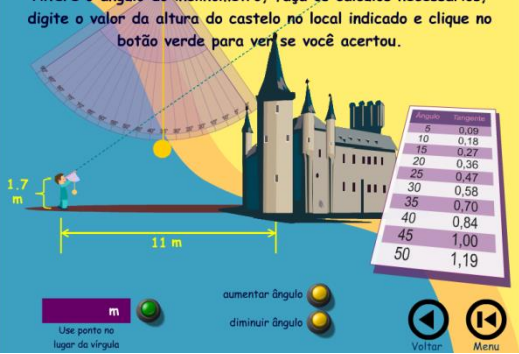

- 4) Compare seus resultados com os de seus colegas, e termine essa primeira parte discutindo a principal razão trigométrica utizada para realizar os cálculos, e se seria possível efetuar os cálculos utilizando outras razões trigométricas.
- 5) Agora, vamos explorar outras situações envolvendo alturas inacessíveis, utilizando outro objeto virtual de aprendizagem, no portal do professor, disponível em <<u>http://objetoseducacionais2.mec.gov.br/bitstream/handle/mec/841/open/file/alturas.swf?seq uence=7></u>

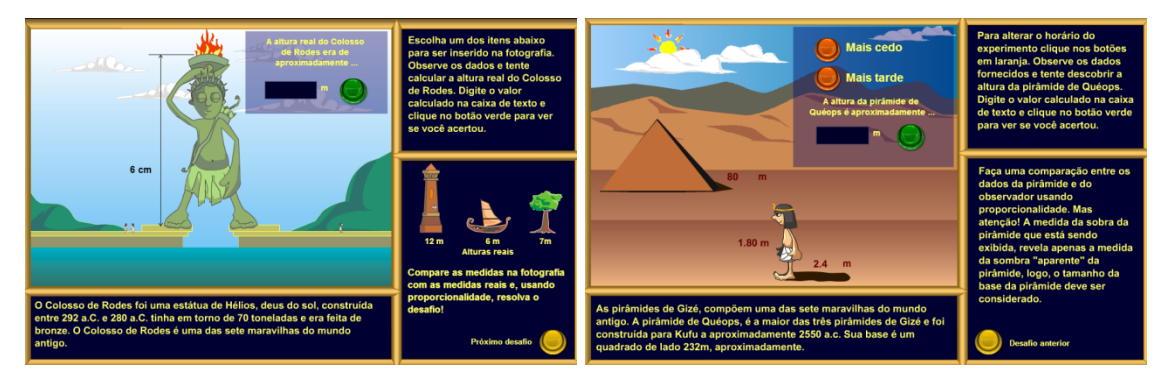

Imagens do aplicativo distâncias inacessíveis

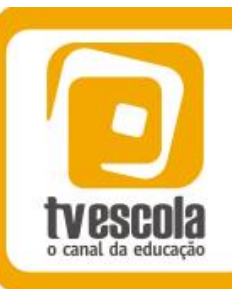

# **DICAS PEDAGÓGICAS**

- 6) Acesse o *site* e resolva os dois problemas apresentados, utilizando os conhecimentos de geometria ou trigonometria que achar mais adequado. Não se esqueça de registrar em cada um deles sua resposta, e verificar se ela está correta.
- Discuta com os seus colegas a estratégia que utilizaram para encontrar as medidas, comparando-as entre si. O importante é entender o que cada um fez, e como chegaram às respostas corretas.

Professor(a), esperamos que essa proposta tenha ampliado suas ideias. Tenha em mente que é totalmente possível mudar o que foi proposto, alterar a ordem, excluir ou incluir assuntos etc. O mais importante é adequar a proposta à realidade de sua turma. Os nossos *e-mails* são <u>ivailmuniz@gmail.com</u> e <u>fernandovillar@ufrj.br</u>. Por favor, entre em contato para informar o que achou desta dica pedagógica e se a utilizou em suas aulas. O seu retorno é muito importante para a Rede da TV ESCOLA.

### Questões para discussão

A trigonometria e as navegações: o que a história da matemática nos ensina? Peça aos alunos exemplos e histórias de construção de pontes pênseis ao redor do mundo. Qual o impacto do GPS na vida das pessoas em diferentes lugares do planeta, tanto em regiões rurais quanto em grandes cidades?

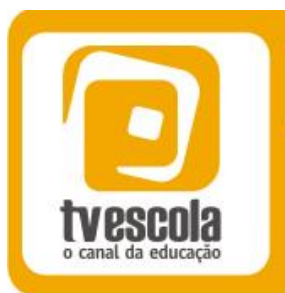

# DICAS PEDAGÓGICAS

## Referências

HARTUNG, Guilherme Erwing. *Aferição de distâncias inacessíveis*. Aula do portal do Professor. Acesso em 05 de Março de 2013. Disponível em <<u>http://portaldoprofessor.mec.gov.br/fichaTecnicaAula.html?aula=22970></u>

TALAVERA, Leda Maria Bastoni. *Parábola e Catenária: história e aplicações*. Dissertação de Mestrado. Faculdade de Educação da USP/SP, 2008. Disponível em: <a href="http://www.teses.usp.br/teses/disponiveis/48/48134/tde-17062008-135338/pt-br.php">http://www.teses.usp.br/teses/disponiveis/48/48134/tde-17062008-135338/pt-br.php</a>

Consultores: Ivail Muniz Junior e Fernando Celso Villar Marinho

o canal da educação